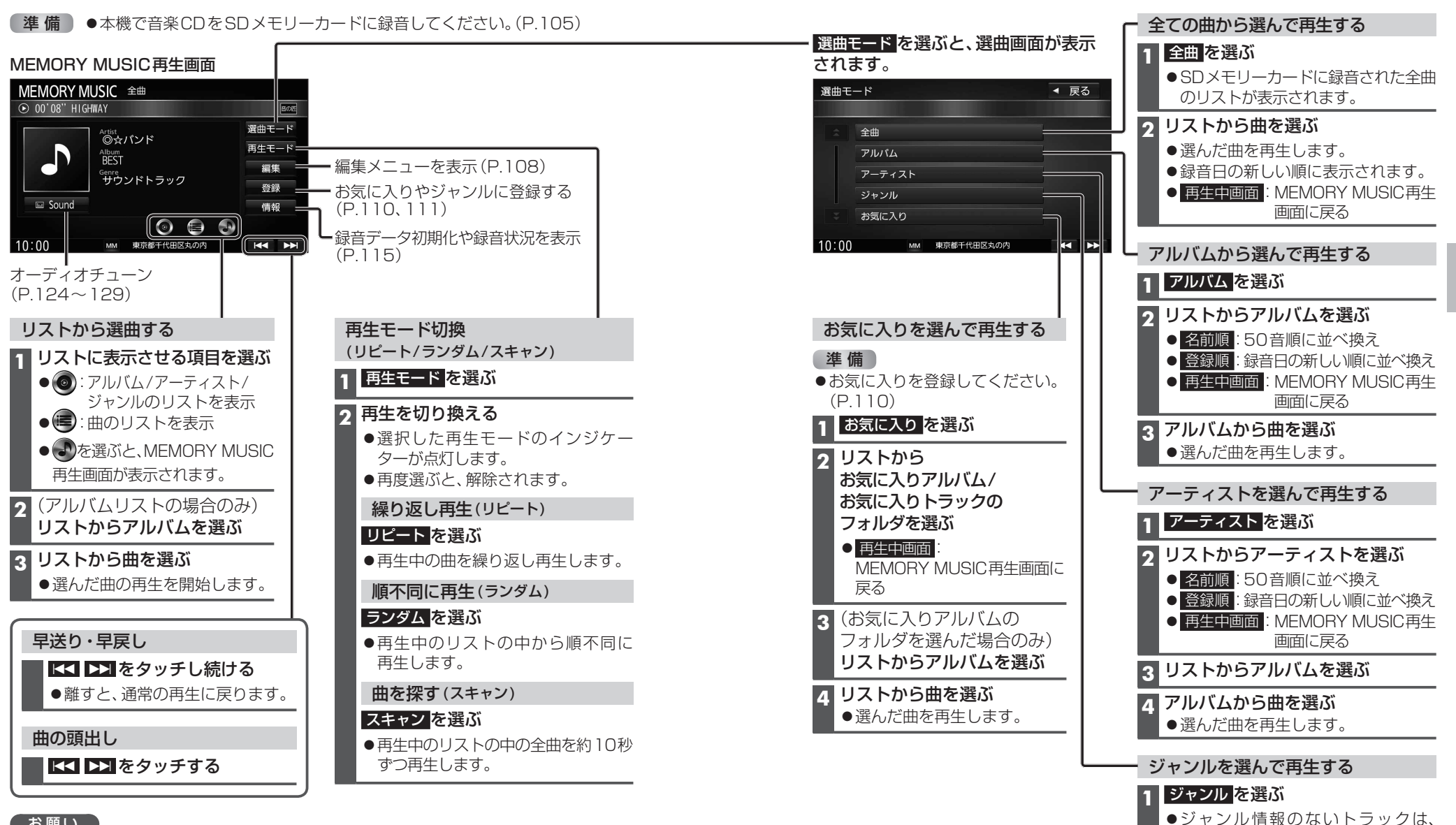

## お願い

 SD再生中にSDメモリーカードを抜かないでください。 データが読めなくなる、破損するおそれがあります。

## お知らせ

●タイトル、Artist、Album、Genreの文字数が多い場合は、再生画面で項目をタッチすると、 表示がスクロールします。 その他に分類されます。

● 再生中画面: MEMORY MUSIC再生

画面に戻る

クリストからジャンルを選ぶ

3 **リストから曲を選ぶ** ● 選んだ曲を再生します。 オーディオ

本機で録音

した音楽デ

タを再生す